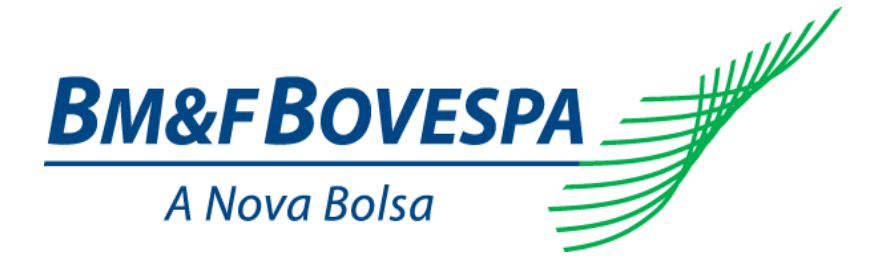

# Sistema de Registro de Derivativos de Balcão

# Roteiro de Certificação

Versão: 1.0 Data: 16/01/2013

# Contato

# Coordenadoria de Registro de Derivativos de Balcão

- o balcao@bvmf.com.br
- → +55 11 2565-4646

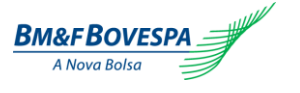

# Índice

| 1.<br>2. | PRE<br>INTR | FÁCIO<br>ODUÇÃO                                     | 6<br>7 |
|----------|-------------|-----------------------------------------------------|--------|
|          | 2.1.        | Pré-requisitos                                      | 7      |
| 3.       | CEN         | ÁRIOS DE TESTES                                     | 8      |
| 4.       | ACE         | SSO AO SISTEMA DE REGISTRO DE DERIVATIVOS DE BALCÃO | 9      |
| 5.       | REG         | ISTRO DE OPERAÇÕES - NDF                            | 10     |
|          | 5.1.        | TERMO DE MOEDA                                      |        |
|          | 5.2.        | REGISTRO POR TELA                                   | 11     |
|          | 5.3.        | REGISTRO POR ARQUIVO - UPLOAD                       | 16     |
|          | 5.4.        | REGISTRO POR ARQUIVO – LAYOUT DO ARQUIVO            | 17     |
|          | 5.5.        | ARQUIVO DE RETORNO                                  | 23     |
| 6.       | EVE         | NTOS                                                | 25     |
|          | 6.1.        | LIQUIDAÇÃO ANTECIPADA                               | 25     |
| 7.       | OPE         | RAÇÕES                                              |        |
|          | 71          | CONSULTA MOVIMENTAÇÕES DO DIA                       | 29     |
|          | 7.2.        | CONSULTA OPERAÇÕES                                  |        |

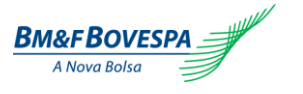

# Histórico de Versões

| Data         | Versão | Descrição        | Autor            |
|--------------|--------|------------------|------------------|
| Janeiro 2013 | 1.0    | - Versão inicial | DLI/GRO-<br>CRDB |

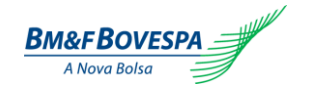

Nota

A BM&FBOVESPA publicará no canal eletrônico as atualizações com eventuais revisões no conteúdo, sempre que necessário.

As observações aqui descritas poderão ser alteradas sem prévia notificação se assim necessário.

O apoio às instituições envolvidas nesse processo, como questões relativas a suporte técnico, será dado pela Central de Atendimento (CAB) da BM&FBOVESPA - Telefone: (+55 11) 2565-5000 ou e-mail: <u>cab@bvmf.com.br</u>.

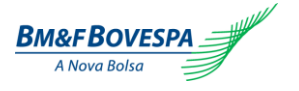

### 1. Prefácio

Este documento descreve uma série de testes que qualificam o Participante do Mercado de Balcão a conectar-se à BM&FBOVESPA com o propósito de registrar e acompanhar o ciclo de vida de suas operações de derivativos de balcão.

O Sistema de Registro de Derivativos de Balcão é uma plataforma para registro e gerenciamento de operações de balcão (OTC) via web que visa modernizar, aperfeiçoar e expandir o serviço de registro de operações de balcão, oferecendo qualidade e agilidade aos clientes, bem como ferramentas completas de análise para atividades de back office. Suas ferramentas e funcionalidades permitem aos usuários:

• Registrar operações de Contrato a Termo de Moedas com características livremente pactuadas entre as partes, cujo ativo objeto é uma taxa de câmbio expressa em reais ou em moeda estrangeira, com liquidação financeira (*non-deliverable forward*);

• Consultar movimentações diárias e posições em aberto das operações registradas pelo participante, em seu nome ou em nome de terceiros;

• Operar em um sistema dotado dos meios necessários à pronta e eficiente realização e visibilidade das negociações.

Este documento especifica o processo de certificação para o Participante adquirir conhecimento e aptidão na utilização do sistema de registro, sendo oferecido a todos os participantes do Mercado de Balcão na BM&FBOVESPA.

Para solicitar cópias deste documento, favor contatar: <a href="mailto:cc@bvmf.com.br">ctc@bvmf.com.br</a> ou <a href="mailto:balcao@bvmf.com.br">balcao@bvmf.com.br</a>

# 2. Introdução

A BM&FBOVESPA possui um ambiente de certificação que é utilizado pelos participantes e pelos Independent Software Vendors (ISVs) para testar e certificar seu software antes de acessar o ambiente produtivo da Bolsa.

A validação e os testes de soluções adquiridas ou em desenvolvimento podem ser realizados durante dias úteis das **9h00** às **19h00**, sem a necessidade de acompanhamento da equipe de certificação. O acesso ao ambiente de certificação será concedido após "Formulário de Solicitação de Acesso ao Sistema de Registro de Derivativos de Balcão" (*Request Form to OTC Derivatives Register System*), disponível no site <u>http://www.bmfbovespa.com.br/balcao</u>.

Uma solução certificada de um ISV poderá ser utilizada pelos participantes do mercado sem necessidade de repetição do processo de certificação. No caso de soluções customizadas, a certificação é concedida somente ao participante, referente ao software testado na versão informada.

O processo de certificação consiste em executar o roteiro (cenários de teste) do produto em questão. Após aprovação técnica da BM&FBOVESPA, o participante receberá e-mail da BVMFSOLUTION formalizando a certificação e liberando o acesso à produção para o software certificado.

Não é escopo do processo certificação de soluções realizada pela BVMF:

1 - Aspectos de segurança da informação tais como:

- Logs e trilha de auditoria;
- Possibilidade de parametrização de senha de acordo com as melhores práticas;
- Controle por meio de perfis de acesso.

#### 2.1. Pré-Requisitos:

#### Requisitos de Hardware:

- Processador Intel Pentium IV ou superior;
- Clock 1.8GHz;
- 1GB de memória RAM;
- 10GB de espaço livre em HD;
- Placa de rede Fast Ethernet de 100Mbps ou superior.

#### Requisitos de Software:

- Sistema operacional MS Windows XP Professional ou Microsoft Windows 7;
- Microsoft Internet Explorer 8.

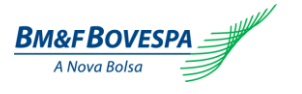

# 3. Cenários de testes

| Funcionalidade                  | Objetivo e Descrição                                                                                                    | Quantidade de<br>Cenários |
|---------------------------------|----------------------------------------------------------------------------------------------------|---------------------------|
| Registro por tela               | Registrar Termo de Moeda (ME x BRL)<br>Data Negociação = entre D-1 a D-3 da<br>Data Registro<br>Data do Fixing = entre T-1 a T-5<br>Fonte de Informação: BCB                            | 2                         |
| Registro por tela               | Registrar Termo de Moeda (ME x BRL)<br>Data Negociação = entre D-1 a D-3 da<br>Data Registro<br>Data do Fixing = entre T-1 a T-5<br>Cãmbio Cruzado: SIM                                 | 2                         |
| Registro por tela               | Registrar Termo de Moeda (ME x ME;<br>liquidação em BRL)<br>Data Negociação = entre D-1 a D-3 da<br>Data Registro<br>Data do Fixing = entre T-1 a T-5<br>Fonte de Informação: BLOOMBERG | 1                         |
| Registro por tela               | Registrar Termo de Moeda (ME x ME;<br>liquidação em BRL)<br>Data Negociação = entre D-1 a D-3 da<br>Data Registro<br>Data do Fixing = entre T-1 a T-5<br>Fonte de Informação: WMREUTERS | 1                         |
| Consulta Movimentação<br>do dia | Consultar o status das operações<br>registradas no dia, de acordo com os<br>filtros selecionados.                                                                                       | n                         |
| Consulta de Operações           | Consultar os detalhes das operações de acordo com os filtros selecionados                                                                                                    | n                         |
| Liquidação Antecipada           | Liquidação Antecipada Parcial/Total de<br>Operações de Termo de Moeda (ME x<br>BRL).                                                                                                    | 2                         |
| Liquidação Antecipada           | Liquidação Antecipada Parcial/Total de<br>Operações de Termo de Moeda (ME x<br>ME; liquidação em BRL).                                                                                  | 2                         |
| Registro por arquivo XML        | Simulação de preenchimento de<br>operação de Termo de Moeda Simples e<br>Paridade de Moedas com liquidação em<br>BRL.                                                                   | 5                         |
| Retorno                         | Verificação das consistências do arquivo<br>de registro através da tela de "Retorno";<br>Verificação do arquivo "Retorno.xml".                                                          | n                         |
|                                 | 15                                                                                                    |                           |

\*n = quantidade definida pelo participante para entendimento da funcionalidade.

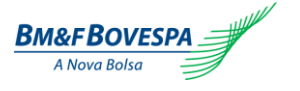

#### 4. Acesso ao Sistema de Registro de Derivativos de Balcão

Para acessar o sistema, digite o endereço da página de login, localizada abaixo, no seu browser:

#### https://cert-balcao-derivativos.bvmfnet.com.br

Nota: No Internet Explorer 8 confirmar em "developer tools" se a versão do "Browser Mode" está configurada para o modo IE8. Para acessar essa informação, basta pressionar a tecla F12 no Internet Explorer 8 e a tela abaixo será apresentada:

| In the second second s |                                                |  |  |
|----------------------------------------------------------------------------------------------------|------------------------------------------------|--|--|
| File Find Disable View Outline Images Cache Tools Validate                                                                                                    | Browser Mode: IE8 Document Mode: IE8 Standards |  |  |
| HTML CSS Script Profiler                                                                                                    | Internet Explorer 7                            |  |  |
|                                                                                                    | Internet Explorer 8 Compatibility View ibutes  |  |  |
| <pre>//// I I I I I I I I I I I I I I I I I</pre>                                                                                                    |                                                |  |  |

Caso essa configuração não seja realizada, as telas poderão apresentar inconformidades de alinhamento e posicionamento dos campos durante a navegação.

A mensagem para efetuar o login de acesso ao sistema de registro será apresentada e os campos de usuário e senha serão habilitados para digitação:

| BM&FBOVESPA |                      | Web Por |
|-------------|----------------------|---------|
|             | Acesso ao Web Portal |         |
|             | Usuário*:<br>Senha*: | ОК      |
|             | t Usufaia a          |         |

**Usuário:** campo do ID do Usuário no sistema de registro. Fornecido pelo sistema de controle de acesso da BMF&BOVESPA.

**Senha:** código de acesso do Usuário ao sistema de registro. A senha é do tipo "Sensitive Case", aceita letras maiúsculas, minúsculas, números e caracteres especiais conferindo a sequência exata digitada.

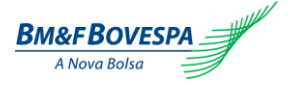

Após o fornecimento das credenciais e validação das mesmas, o sistema apresentará a tela inicial:

| BM&FBOVESPA             |           |             | Web Porta | ıl |
|-------------------------|-----------|-------------|-----------|----|
| > Registro de Operações | > Eventos | > Operações |           |    |

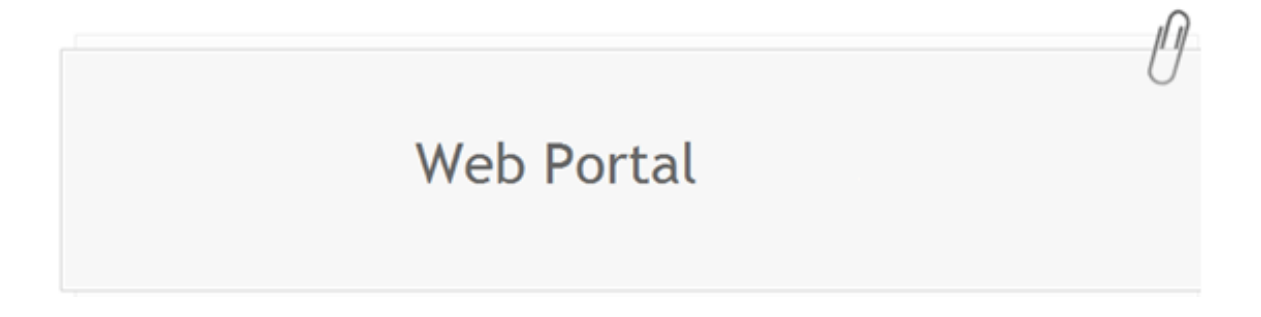

A tela está dividida em três abas, onde se podem ser efetuar as seguintes funções:

### 5. Registro de Operações - NDF

O registro de uma operação no sistema só poderá ser efetuado por um Participante autorizado, conforme regras no regulamento de acesso. Quando a operação é realizada entre o Participante e seu cliente, o registro é feito pelo Participante ou por um Participante terceiro autorizado por este a registrar em seu nome.

No caso de operações realizadas entre dois Participantes, estes, ou um Participante terceiro autorizado a registrar em seu nome, deverão registrar no Sistema de Registro individualmente e, após o confronto automático ("matching") das informações, a operação passará efetivamente a base das operações em aberto de cada Participante.

OBS: não haverá confronto entre números chave da operação. O confronto será feito com base das informações das partes da operação, das características do produto informado e das funcionalidades escolhidas.

#### 5.1. Termo de Moeda

É um contrato de compra e venda de uma determinada quantidade de moeda sem entrega física em uma data futura acordado entre as partes, cuja liquidação é feita financeiramente pela diferença entre a taxa de câmbio ou paridade acordada, e a taxa de câmbio ou paridade verificada na data de liquidação. O tamanho, a data de vencimento e a fonte de informação (*feeder*) para a taxa de liquidação do contrato são livremente pactuados entre as partes e devem ser informadas no registro do produto no Sistema de Registro.

O termo de moeda sem entrega física pode ser registrado nas seguintes modalidades:

• **Simples Taxa de Câmbio:** contrato com vigência imediata, cujo ativo subjacente é a taxa de câmbio de reais por uma moeda estrangeira (ME/BRL);

• **Simples Paridade:** contrato com vigência imediata, cujo ativo subjacente pode ser a paridade tipo A: entre moeda estrangeira por Dólares dos Estados Unidos (USD/ME) ou paridade tipo B: Dólares dos Estados Unidos por moeda estrangeira (ME/USD);

Cada modalidade oferece diferentes combinações de moedas e provedores de informações, cujas possibilidades são descritas nas próximas sessões.

### 5.2. Registro por Tela:

| Registro de Operações - NDF                                                                                                    |                                                                                                    |                                                                                                    |                                                                                                    |
|----------------------------------------------------------------------------------------------------|----------------------------------------------------------------------------------------------------|----------------------------------------------------------------------------------------------------|----------------------------------------------------------------------------------------------------|
| Participante Registro: (A)<br>BVMF3<br>Operação com Garantia: (B)<br>Sim ® Não<br>Termo (C)<br>Moedas Mercadorias Índices<br>Indicador*: (D)<br>Termo Simples<br>Parte<br>CNPJ': (E)<br>Selecione<br>Posição*: (G)<br>Vendedor<br>Contraparte<br>CPF/CNPJ': (H)<br>Selecione | Dados da Operação         Data Registro: (J)         17/01/2013         Data Negociação*: (K)         17/01/2013         Data Inicio Termo*: (L)         17/01/2013         Data Vencimento*: (M)         Valor Base/Quantidade*: (N)         Moeda / Unidade Base*: (O)         Selecione         Moeda de Cotação*: (P)         Selecione         Objeto de Registro*: (Q)         Taxa a termo         Valor Objeto de Registro*: (R) | Câmbio Cruzado USD: (S)<br>Sim  Ref. Moeda/Unidade Base<br>Fonte de Informação*: (T)<br>Selecione<br>Boletim*: (U)<br>Selecione<br>Ref. Cotação<br>Fonte de Informação*: (V)<br>Selecione<br>Boletim*: (X)<br>Selecione<br>Critério de determinação do preço de<br>Liquidação: (Z)<br>Final | Liquidação<br>Data do Fixing*: (Y) Data da Liquidação*:(W)<br>Selecione Selecione Selecione<br>Outros<br>Número de Controle Interno: (1)<br>Calcula MTM: (2)<br>C Sim ( Não<br>Migração<br>Migração<br>Sim ( Não |
|                                                                                                    |                                                                                                    |                                                                                                    | Confirmar Limpar                                                                                                    |

| Nome do Campo             | Descrição                                                                                                    |
|---------------------------|----------------------------------------------------------------------------------------------------|
| (A) Participante Registro | Instituição Financeira com acesso ao sistema de registro, responsável pelo registro da<br>operação, podendo esta ser parte na operação ou autorizada a registrar em nome de<br>outra Instituição Financeira. |
| (B) Operação com Garantia | Opções: SIM ou NÃO                                                                                                    |
|                           | Campo de seleção para operações <b>com</b> ou <b>sem garantia</b> . Inicialmente o campo será habilitado somente para opção "NÂO".                                                                           |
| (C) Termo                 | Tipo do contrato a termo ao qual o registro pertence, podendo ser: Moedas, Mercadorias<br>ou Índices. Inicialmente o campo será habilitado somente para opção "Moedas".                                      |
| (D) Indicador             | Indicador do tipo de termo que está sendo registrado. A Opção "Termo Simples" é utilizada quando a data de início é igual à data de negociação                                                               |

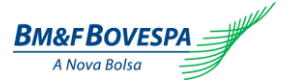

| (E) CNPJ Parte               | Número do CNPJ da parte da operação.                                                                                                    |
|------------------------------|----------------------------------------------------------------------------------------------------|
| (F) Book Parte               | Lista de books (contas) da parte selecionada.                                                                                                    |
| (G) Posição Parte            | Posição da parte na operação com as seguintes opções: comprador ou vendedor.                                                                                                    |
| (H) CPF/CNPJ Contraparte     | Número do CNPJ ou CPF da Contraparte da operação.                                                                                                    |
| (I) Book Contraparte         | Lista de <i>books</i> (contas) da parte selecionada. Este campo <b>não</b> deverá ser informado para operações de duplo comando.                                                                                                    |
| (J) Data Registro            | Data em que a operação foi registrada no sistema. Este campo <b>não</b> é editável.                                                                                                    |
| (K) Data Negociação          | Data em que o a operação foi realizada entre as partes fora do ambiente de registro.<br>Esta data deverá ser dia útil e poderá ser retroativa em até três dias (D-3) da data de registro, conforme regulamento.                                                                                                    |
| (L) Data Início Termo        | Dia útil em que se inicia o contrato a termo. Para termo simples, esta data deverá ser igual à data de negociação.                                                                                                    |
| (M) Data Vencimento          | Data de cálculo do valor financeiro de liquidação do contrato, devendo este ser dia útil e estar entre o segundo dia útil após a data de registro e até15 anos, no máximo.                                                                                                    |
| (N) Valor Base/ Quantidade   | Valor financeiro do contrato, expresso em quantidade de moeda base, respeitando o valor mínimo equivalente à R\$ 1.000.                                                                                                    |
| (O) Moeda / Unidade Base     | Moeda objeto do contrato a termo. Exemplo: para taxa de câmbio de reais por uma unidade de Dólar dos Estados Unidos da América (USD/BRL), a moeda base é o Dólar dos Estados Unidos da América.                                                                                                    |
| (P) Moeda de Cotação         | Moeda pela qual será cotada a moeda base objeto do contrato a termo. Exemplo: para taxa de câmbio de reais por uma unidade de Dólar dos Estados Unidos da América (USD/BRL), a moeda cotada é o Real.                                                                                                    |
| (Q) Objeto de Registro       | <b>Taxa de Câmbio / Paridade:</b> para registros de termo simples ou asiático o objeto de registro será uma taxa de câmbio ou paridade conforme definido no tipo de cotação. <b>Forward Points:</b> valor a ser acrescido ou diminuído da taxa de câmbio ou paridade, verificada na data de determinação do preço a termo objeto do contrato. |
|                              | <b>Porcentagem:</b> valor de multiplicação a ser aplicado sobre a taxa de câmbio ou paridade, verificada na data de determinação do preço a termo objeto do contrato.                                                                                                    |
|                              | Inicialmente o campo será habilitado somente para opção: Taxa de Câmbio / Paridade                                                                                                    |
| (R) Valor Objeto de Registro | Valor ou uma taxa, conforme objeto de registro selecionado acima. Inicialmente o campo será habilitado somente para opção: <b>Taxa de Câmbio / Paridade</b>                                                                                                    |

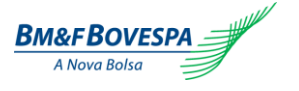

(S) Câmbio Cruzado USD Opções: SIM ou NÃO

Opção de *fixing* disponível para qualquer taxa de câmbio, exceto USD/BRL. Ao selecionar esta opção, o Participante terá o contrato a termo de moeda liquidado pelo câmbio cruzado entre a paridade da moeda base e a taxa de câmbio de Reais por Dólares dos Estados Unidos. Exemplo: Termo de Reais por Euro (EUR/BRL) pode ser liquidado pela multiplicação entre a paridade Dólares dos Estados Unidos por Euro (EUR/USD) e a taxa de câmbio de Reais por Dólares dos Estados Unidos (USD/BRL), de forma a se obter a taxa de câmbio EUR/BRL objeto do termo.

As opções possíveis para a fonte de informação do Câmbio Cruzado estão contidas na lista de Moedas e Taxas de Câmbio no Anexo I do manual do produto.

| Ref. Moeda / Unidade Base |                                                                                                    |  |
|---------------------------|----------------------------------------------------------------------------------------------------|--|
| (T) Fonte de Informação   | Nome do veículo oficial responsável pela divulgação do valor da moeda ou unidade base<br>que está sendo registrada. |  |
| (U) Boletim               | Boletim/horário do veículo na qual serão publicados os valores negociados da moeda<br>Base                          |  |
|                           |                                                                                                    |  |

| Ref. Cotação            |                                                                                                    |  |
|-------------------------|----------------------------------------------------------------------------------------------------|--|
| (V) Fonte de Informação | Nome do veículo oficial responsável pela divulgação do valor da moeda cotada.<br>(Habilitado para preenchimento somente se o campo Câmbio Cruzado for igual a "Sim")           |  |
| (W) Boletim             | Boletim/horário do veículo na qual serão publicados os valores negociados da moeda cotada. (Habilitado para preenchimento somente se o campo Câmbio Cruzado for igual a "Sim") |  |

|                                                        | Liquidação                                                                                                    |
|--------------------------------------------------------|----------------------------------------------------------------------------------------------------|
| (X) Critério de determinação<br>do preço de Liquidação | Taxa de câmbio ou paridade de liquidação observada na data de vencimento para efeito<br>de cálculo de liquidação do contrato. O sistema aceita a seguinte opção para o período:<br>Simples: valor a vista da taxa de câmbio ou paridade divulgado pela instituição fonte de<br>informação do objeto do contrato, com opção de data entre D-5 da data de vencimento do<br>contrato até a data de vencimento do contrato, inclusive; |
| (Y) Data do Fixing                                     | Data da observação do preço de liquidação da taxa de câmbio ou paridade, objeto do<br>contrato a termo. Essa data deverá ser dia útil e estar compreendida entre a data de<br>vencimento (V), inclusive, e o quinto dia útil anterior a essa data (V-5), inclusive.                                                                                                    |
| (Z) Data da Liquidação                                 | Data do fluxo financeiro da liquidação. Essa data deverá estar compreendida entre a data de vencimento (V) e o dia útil seguinte (V+1). Caso a data de fixing seja igual à data de vencimento, a liquidação financeira ocorrerá no seguinte à data de vencimento.                                                                                                    |
| (1) Número de Controle Interno                         | Campo de uso livre do participante para informar um número interno da operação na instituição. Esse campo não pode ser repetido para o mesmo participante                                                                                                    |
| (2) Calcula MtM                                        | Opções: SIM ou NÃO                                                                                                    |
|                                                        | Se escolhida a opção "sim", a operação registrada será marcada a mercado diariamente<br>pela metodologia e precos divulgados pela BM&EBOVESPA e disponibilizado no relatório                                                                                                    |

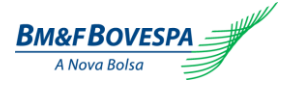

de MTM para o participante.

| (3) Migração | Opções: SIM ou NÃO                                                                                                    |
|--------------|----------------------------------------------------------------------------------------------------|
|              | Indica se a operação que está sendo registrada é migrada, ou seja, a operação estava<br>ativa em outro sistema de registro autorizado pelos órgãos reguladores. Se a opção "sim"<br>for escolhida, a tela apresentará novos campos para a especificação da migração,<br>conforme abaixo. |

Caso a opção (3) da tabela acima seja "SIM", os seguintes campos são apresentados:

| Migração<br>Migração:         |   |
|-------------------------------|---|
| Sim ○ Não                     |   |
| Local de Registro de Origem*: |   |
| Selecione                     | • |
| Código do Contrato Original*: |   |
| Valor Base Inicial*:          |   |
| Data de Registro Original*:   |   |
|                               |   |
| Motivo da Migração*:          |   |
|                               | * |
|                               | - |

| Migração                        |                                                                                                    |  |  |  |  |
|---------------------------------|----------------------------------------------------------------------------------------------------|--|--|--|--|
| (A) Migração                    | Opções: SIM ou NÃO                                                                                    |  |  |  |  |
|                                 | Caso a opção sim seja selecionada, os campos de (B) à (F) são habilitados.                            |  |  |  |  |
| (B) Local de Registro de Origem | Campo do tipo lista que permite escolher a instituição em que a operação foi registrada inicialmente. |  |  |  |  |
| (C) Código do Contrato Original | Código do contrato na instituição em que a operação foi registrada                                    |  |  |  |  |
| (D) Valor Base Inicial          | Valor base do contrato na instituição em que a operação foi registrada                                |  |  |  |  |
| (E) Data Registro Original      | Data em que a operação foi registrada                                                                 |  |  |  |  |
| (F) Motivo da Migração          | Campo livre ao usuário para informar os motivos da migração.                                          |  |  |  |  |

Demais comandos disponíveis na tela:

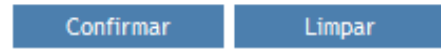

**CONFIRMAR:** submete as informações para checagem primária da operação. Em operação entre Participante e Cliente, caso nenhuma informação seja invalidada, o status da operação passa a ser

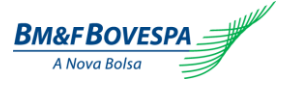

"ativa". Em operação entre dois Participantes (comando duplo), após o registro do primeiro comando o sistema gera um número de protocolo até que a contraparte lance o segundo comando. Somente após o confronto automático das informações das partes, o sistema gera o número da operação. Caso esta confirmação não ocorra em D0 do registro, a mesma será rejeitada ao final do dia.

LIMPAR: recarrega e inicializa a tela com todos os campos em branco a serem preenchidos.

| Cenários para testes                                                                 | Descrição c                          | la Operação                                    |
|--------------------------------------------------------------------------------------|--------------------------------------|------------------------------------------------|
|                                                                                      | Parte:                               | CNPJ                                           |
|                                                                                      | Book:                                | Selecionar o Book                              |
|                                                                                      | Posição:                             | Vendedor/Comprador                             |
| Participante registra operação de termo de moeda                                     | Contraparte:                         | CPF/CNPJ                                       |
| (comando simples).<br>Característica do cenário:                                     | Book:                                | Selecionar o Book                              |
| Operação com garantia: Não<br>Termo: Moedas                                          | Data de negociação:                  | Data do teste (ou até D-3 da data de registro) |
| Indicador: Termo Simples                                                             | Data de vencimento:                  | qualquer dia útil                              |
| Data de Inicio Termo = Data de Registro<br>Objeto de Registro: Taxa a termo          | Valor Base:                          | ticket médio negociado pelo<br>Participante    |
| Câmbio Cruzado USD: Não                                                              | Valor Objeto Registro:               | de acordo com a cotação                        |
| tério de Determinação do Preço de Liquidação:<br>al<br>ta de Fixing: entre T-1 a T-5 | Moeda Base:                          | ARS, USD (ou qualquer moeda estrangeira)       |
| Data de Liquidação: T0                                                               | Moeda Cotada:                        | BRL                                            |
| Cálculo MTM: Não<br>Migração: Não                                                    | Ref. Base-Fonte de<br>Informação:    | ВСВ                                            |
|                                                                                      | Ref. Base-Boletim:                   | PTAX.Venda (ou PTAX.Compra)                    |
|                                                                                      | Número de Operação:                  | gerado pela BVMF                               |
|                                                                                      | Número de Controle Interno:          | não obrigatório                                |
|                                                                                      | Parte:                               | CNPJ                                           |
|                                                                                      | Book:                                | Selecionar o Book                              |
|                                                                                      | Posição:                             | Vendedor/Comprador                             |
|                                                                                      | Contraparte:                         | CPF/CNPJ                                       |
| rticipante registra operação de termo de moeda                                       | Book:                                | Selecionar o Book                              |
| (comando simples).<br>Característica do cenário:<br>Operação com garantia: Não       | Data de negociação:                  | Data do teste (ou até D-3 da data de registro) |
| Termo: Moedas                                                                        | Data de vencimento:                  | qualquer dia útil                              |
| Indicador: Termo Simples<br>Data de Negociação = D-0 a D-3 da Data de Registro       | Valor Base:                          | ticket médio negociado pelo<br>Participante    |
| Objeto de Registro: Taxa a Termo                                                     | Valor Objeto Registro:               | de acordo com a cotação                        |
| Câmbio Cruzado USD: Sim<br>Critério de Determinação do Preço de Liquidação:          | Moeda Base:                          | ARS, USD (ou qualquer moeda estrangeira)       |
| Final<br>Data de Fixing: entre T-1 a T-5                                             | Moeda Cotada:                        | BRL                                            |
| Data de Liquidação: T0                                                               | Ref. Base-Fonte de Informação:       | BLO (ou WMR)                                   |
| Cálculo MTM: Não<br>Migração: Não                                                    | Ref. Base-Boletim:                   | 16:00 (ou Fechamento)                          |
| inigităști. Hat                                                                      | Ref. Cotação-Fonte de<br>Informação: | всв                                            |
|                                                                                      | Ref. Cotação-Boletim:                | PTAX.Venda (ou PTAX.Compra)                    |
|                                                                                      | Número de Operação:                  | gerado pela BVMF                               |
|                                                                                      | Número de Controle Interno:          | não obrigatório                                |

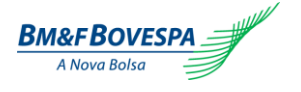

| Cenários para testes                                                           | Descrição da                   | Operação                                              |
|--------------------------------------------------------------------------------|--------------------------------|-------------------------------------------------------|
|                                                                                | Parte:                         | CNPJ                                                  |
|                                                                                | Book:                          | Selecionar o Book                                     |
|                                                                                | Posição:                       | Vendedor/Comprador                                    |
| Participante registra operação de Termo de Moeda                               | Contraparte:                   | CPF/CNPJ                                              |
| Característica do cenário:                                                     | Book:                          | Selecionar o Book                                     |
| Operação com garantia: Não<br>Termo: Moedas                                    | Data de negociação:            | Data do teste (ou até D-3 da data de registro)        |
| Indicador: Termo Simples<br>Data de Negociação = D-0 a D-3 da Data de Registro | Data de vencimento:            | qualquer dia útil                                     |
| Data de Inicio Termo = Data de Registro<br>Objeto de Registro: Taxa a Termo    | Valor Base:                    | ticket médio negociado pelo<br>Participante           |
| Câmbio Cruzado USD: Não<br>Critério de Determinação do Preco de Liquidação:    | Valor Objeto Registro:         | de acordo com a cotação                               |
| Final<br>Data de Fixing: entre T-1 a T-5                                       | Moeda Base:                    | AUD, NZD, GBP, EUR(de acordo com a paridade oficial)  |
| Data de Liquidação: T0                                                         | Moeda Cotada:                  | USD                                                   |
| Migração: Não                                                                  | Ref. Base-Fonte de Informação: | WMR ou BLO (ou BCE)                                   |
|                                                                                | Ref. Base-Boletim:             | 16:00 (ou Fechamento)                                 |
|                                                                                | Número de Operação:            | gerado pela BVMF                                      |
|                                                                                | Número de Controle Interno:    | não obrigatório                                       |
|                                                                                | Parte:                         | CNPJ                                                  |
|                                                                                | Book:                          | Selecionar o Book                                     |
|                                                                                | Posição:                       | Vendedor/Comprador                                    |
| Participante registra operação de Termo de Moeda                               | Contraparte:                   | CPF/CNPJ                                              |
| Característica do cenário:                                                     | Book:                          | Selecionar o Book                                     |
| Operação com garantia: Não<br>Termo: Moedas                                    | Data de negociação:            | Data do teste (ou até D-3 da data de registro)        |
| Indicador: Termo Simples<br>Data de Negociação = D-0 a D-3 da Data de Registro | Data de vencimento:            | qualquer dia útil                                     |
| Data de Inicio Termo = Data de Registro<br>Objeto de Registro: Taxa a Termo    | Valor Base:                    | ticket médio negociado pelo<br>Participante           |
| Câmbio Cruzado USD: Não<br>Critério de Determinação do Preco de Liquidação:    | Valor Objeto Registro:         | de acordo com a cotação                               |
| Final                                                                          | Moeda Base:                    | USD                                                   |
| Data de Fixing: entre T-1 a T-5<br>Data de Liquidação: T0<br>Cálculo MTM: Não  | Moeda Cotada:                  | CNY, KRW, CHF, MXN,(de acordo com a paridade oficial) |
| Migração: Não                                                                  | Ref. Base-Fonte de Informação: | WMR ou BLO (ou BCE)                                   |
|                                                                                | Ref. Base-Boletim:             | 16:00 (ou Fechamento)                                 |
|                                                                                | Número de Operação:            | gerado pela BVMF                                      |
|                                                                                | Número de Controle Interno:    | não obrigatório                                       |

#### 5.3. Registro por Arquivo – Upload

O registro de operações também pode ser realizado por arquivo formato "xml". Para acessar a tela de upload, deve-se selecionar a aba "REGISTRO DE OPERAÇÕES" e as opções "ARQUIVOS" e "UPLOAD".

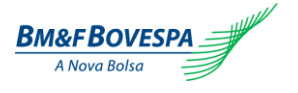

Ao clicar em "PROCURAR", o sistema abrirá a tela solicitando o arquivo para ser carregado através da opção. O formato do arquivo deve ser XML, cujo layout é definido abaixo.

| Upload de Arquivo          |            |            |   |
|----------------------------|------------|------------|---|
| Arquivo de Registro:       |            |            |   |
|                            |            | Procurar O | K |
|                            |            |            |   |
| (1 de 1) 🖪 🔜 🕨             | 20 💌       |            |   |
| Data e Hora                | Arquivo    | Observação |   |
| Nenhum registro encontrado |            |            |   |
| (1 de 1) I ≪ ►>            | 20 💌       |            |   |
|                            | 0 Arquivos | 5          |   |

Caso o arquivo não possua o *layout* correto, o sistema apresentará a mensagem de formato inválido.

### 5.4. Registro por Arquivo - Layout do Arquivo

O layout do arquivo deverá seguir a seguinte estrutura:

| Atributo              | Tag XML   | Definição<br>Atributo                             | Tipo /<br>Tamanho<br>Dado | Lista de Domínio dos<br>Atributos                                                                                                    | REGRA |
|-----------------------|-----------|---------------------------------------------------|---------------------------|----------------------------------------------------------------------------------------------------|-------|
| Função                | CodFuncId | Indica a ação<br>do<br>Participante<br>no sistema | X(2)                      | <ol> <li>1 - Registro de Operação</li> <li>2 - Exercício</li> <li>3 - Bloqueio de Exercício</li> <li>4 - Liquidação Antecipada</li> <li>5 - Vencimento Antecipado</li> <li>6 - Correção</li> </ol> |       |
| Produto               | TpModBVF  | Nome do<br>produto<br>previamente<br>cadastrado   | X(2)                      | 82 – NDF<br>83 – SWAP<br>84 - OPÇÕES                                                                                                    |       |
| Grupo                 | CodGrpBVF | Grupos<br>previamente<br>cadastrados              | X(3)                      | 0 – Moedas<br>1 – Mercadoria<br>2 - Índice                                                                                                    |       |
| Indicador             | CodIndex  | Indicar em<br>formato de<br>domínio.              | X(2)                      | 01 – Algodão<br>02 – Açúcar<br>03 – Cobre                                                                                                    |       |
| Indicador de Garantia | IndTpGar  | Identifica<br>operação com<br>ou sem CCP          | X(1)                      | S ou N                                                                                                    |       |
| Data do Movimento     | DtMo∨to   | Data em que<br>ocorre o<br>registro               | X(10)                     | AAAA-MM-DD                                                                                                    |       |
| Data de Negociação    | DtNeg     | Data de<br>negociação                             | X(10)                     | AAAA-MM-DD                                                                                                    |       |
| Data de Vencimento    | DtVenc    | Data de<br>vencimento                             | X(10)                     | AAAA-MM-DD                                                                                                    |       |

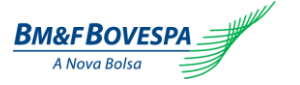

Roteiro de Certificação Sistema de Registro de Derivativos de Balcão Versão 1.0

| Número Controle<br>Interno    | NumCtrlPart          | Identifica o<br>numero de<br>controle no<br>sistema da<br>BVMF                                                    | X(32)   |                                              |
|-------------------------------|----------------------|----------------------------------------------------------------------------------------------------|---------|----------------------------------------------|
| Identificação da<br>Transação | NumrcSeqOpLot<br>e   | Identifica<br>quantas<br>operações<br>são enviadas                                                                | N(6)    |                                              |
| ParticipanteRegistro          | CodPartBVF           | Código do PR<br>que registrou<br>a operação                                                                       | N(6)    |                                              |
| Migracao                      | IndrMigr             | Flag que<br>identifica caso<br>de migração                                                                        | X(1)    | S ou N                                       |
| CodigoContratoOrige<br>m      | CodContrtoOrig<br>em | Identifica o<br>número de<br>contrato<br>referente ao<br>registro<br>realizado fora<br>BVMF                       | X(20)   |                                              |
| MotivoMigracao                | Mot∨Migr             | Motivo da<br>Migração                                                                                             | X(100)  |                                              |
| DataRegistroOrigem            | DtRegOrigem          | Identifica a<br>data do<br>registro<br>realizado fora<br>da BVMF.                                                 | X(10)   | AAAA-MM-DD                                   |
| LocalRegistroOrigem           | CodLocRegOrig<br>em  | Nome da<br>Empresa<br>Origem                                                                                      | X(2)    |                                              |
| ValorBaseInicial              | VIrBaseInial         | Valor Base do<br>Registro                                                                                         | N(15,2) |                                              |
| Parte                         | CNPJ_CPFPart         | CNPJ                                                                                                    | X(14)   |                                              |
| PosicaoDaParte                | TpPosPart            | Compra ou<br>Venda                                                                                                | X(1)    | C- Comprado<br>V - Vendido                   |
| BookDaParte                   | CTPart               | Book da Parte                                                                                                    | X(15)   |                                              |
| ContraParte                   | CNPJ_CPFCtra<br>Part | CNPJ ou CPF<br>da contraparte                                                                                     | N(14)   |                                              |
| BookDaContraparte             | CtCtraPart           | Book da<br>Contraparte                                                                                            | X(15)   |                                              |
| ObjetodeRegistro              | TpObjReg             | Taxa/Preço à<br>termo,<br>Forward<br>Points                                                                       | N(2)    | 0 - Taxa/Preço a termo<br>1 - Forward Points |
| ValorObjetoRegistro           | VIrObjReg            | Campo a ser<br>preenchido<br>pelo PR<br>refere-se ao<br>valor a ser<br>verificado no<br>vencimento da<br>operação | N(10,8) |                                              |
| ValorBase                     | VIrBase              | Valor sempre<br>na unidade<br>base                                                                                | N(17,2) |                                              |

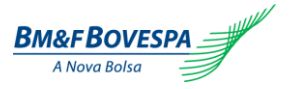

Roteiro de Certificação

Versão 1.0

| Sistema de Registro de | e Derivativos de Balcão |
|------------------------|-------------------------|
|------------------------|-------------------------|

| Quantidade        | QtdBase               | Quantidade<br>registrada na<br>unidade base                                 | N(17,2) |                                                                                                    |
|-------------------|-----------------------|-----------------------------------------------------------------------------|---------|----------------------------------------------------------------------------------------------------|
| CambioCruzado     | IndrCr                | É a taxa de<br>câmbio<br>embutida<br>entre duas<br>moedas no<br>caso do USD | X(1)    | S ou N                                                                                                    |
| Moeda/UnidadeBase | CodMoedaUnidd<br>Base | Identifica a<br>primeira<br>moeda ou<br>unidade                             | N(4)    | 1-BRL-Real<br>2-USD-United States Dollar<br>3-EUR-Euro<br>4-ARS-Argentine Peso<br>5-AUD-Australian Dollar<br>6-CAD-Canadian Dollar<br>7-CHF-Swiss Franc<br>8-CLP-Chilean Peso<br>9-CNY-Yuan Renminbi<br>10-COP-Colombian Peso<br>11-DKK-Danish Krone<br>12-GBP-British Pound<br>13-HKD-Hong Kong Dollar<br>14-JPY-Yen<br>15-KRW-Won South Korea<br>16-MXN-Mexican Peso<br>17-MYR-Malaysian Ringgit<br>18-NZD-New Zealand Dollar<br>19-RUB-Russian Ruble<br>20-SEK-Swedish Krona<br>21-SGD-Singapore Dollar<br>22-TRY-New Turkish Lira<br>23-ZAR-South African Rand |
| MoedaCotação      | CodMoedaCotd          | Moeda ou<br>Unidade<br>cotada                                               | N(3)    | 1-BRL-Real<br>2-USD-United States Dollar<br>3-EUR-Euro<br>4-ARS-Argentine Peso<br>5-AUD-Australian Dollar<br>6-CAD-Canadian Dollar<br>7-CHF-Swiss Franc<br>8-CLP-Chilean Peso<br>9-CNY-Yuan Renminbi<br>10-COP-Colombian Peso<br>11-DKK-Danish Krone<br>12-GBP-British Pound<br>13-HKD-Hong Kong Dollar<br>14-JPY-Yen<br>15-KRW-Won South Korea<br>16-MXN-Mexican Peso<br>17-MYR-Malaysian Ringgit<br>18-NZD-New Zealand Dollar<br>19-RUB-Russian Ruble<br>20-SEK-Swedish Krona<br>21-SGD-Singapore Dollar<br>22-TRY-New Turkish Lira<br>23-ZAR-South African Rand |

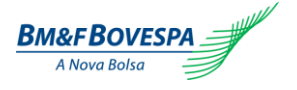

Roteiro de Certificação Sistema de Registro de Derivativos de Balcão Versão 1.0

| FonteInformação(Ref.<br>A Moeda/Unidade<br>Base) | TpFnteBVF            | Fonte de<br>Informação<br>que<br>determinará<br>valores<br>referente a<br>moeda ou<br>unidade base      | X(2)  | 0 – BCB<br>1 – WMRewters<br>2 – BLOOMBERG<br>3 – BOJ<br>4 – BCE<br>5 - BVMF                    | Função do<br>produto<br>escolhido (termo<br>de moedas ou de<br>mercadorias)   |
|--------------------------------------------------|----------------------|----------------------------------------------------------------------------------------------------|-------|------------------------------------------------------------------------------------------------|-------------------------------------------------------------------------------|
| FonteInformação(Ref.<br>A Cotação)               | TpInfContrtoBVF      | Fonte de<br>Informação<br>que<br>determinará<br>valores<br>referentes à<br>cotação                      | X(2)  | 0 – BCB<br>1 – WMRewters<br>2 – BLOOMBERG<br>3 – BOJ<br>4 – BCE<br>5 – BVMF                    |                                                                               |
| Boletim(Ref. A Moeda<br>Base)                    | IndrBolMoedaBa<br>se | Abertura,<br>Fechamento,<br>datas<br>(conforme<br>fonte de<br>informação<br>referente à<br>moeda base). | X(2)  | 0 - 11 horas<br>1 - 12 horas<br>2 - 13 horas<br>3 – Média<br>4 – Abertura<br>5 - Fechamento    | Apresentar todos<br>os horários<br>cadastrados para<br>a fonte<br>selecionada |
| Boletim(Ref. A<br>Cotação)                       | IndrBolMoedaCo<br>td | Abertura,<br>Fechamento,<br>datas<br>(conforme<br>fonte de<br>informação<br>referente à<br>cotação).    | X(2)  | 0 - 11 horas<br>1 - 12 horas<br>2 - 13 horas<br>3 – Média<br>4 – Abertura<br>5 - Fechamento    | Apresentar todos<br>os horários<br>cadastrados para<br>a fonte<br>selecionada |
| DataInicioTermo                                  | DtIniContrto         | Data inicio do<br>Termo, na<br>primeira fase<br>será igual a<br>data de<br>negociação                   | X(10) | AAAA-MM-DD                                                                                     |                                                                               |
| CriterioTaxaTermo                                | CritTaxTermo         | Destinado a<br>informar se<br>esta é um<br>termo a termo<br>iniciando por<br>critério<br>asiático       | X(1)  | 0 – Final<br>1 - Asiático                                                                      |                                                                               |
| DataTaxaTermo                                    | DtTaxTermo           | Data de<br>determinação<br>da taxa a<br>Termo (Ts)                                                      | X(10) | AAAA-MM-DD                                                                                     |                                                                               |
| DataCalculoInicio                                | DtCalcIni            | Data Início<br>para<br>determinação<br>do cálculo                                                       | X(10) | AAAA-MM-DD                                                                                     |                                                                               |
| DataCalculoTermino                               | DtCalcFim            | Data fim para<br>determinação<br>do cálculo                                                             | X(10) | AAAA-MM-DD                                                                                     |                                                                               |
| CalculaMtm                                       | IndMarcMerc          | Marcação de<br>Mercado(para<br>efeito de<br>valorização<br>preços<br>transacionado<br>s no mercado)     | X(1)  | S ou N                                                                                         |                                                                               |
| CriterioPreçolnicioTer<br>mo                     | CritCotIniTermo      | Critério do<br>Preço de<br>inicio do<br>termo                                                           | X(2)  | A - Média Aritmética Simples<br>O - Média Não Padronizada<br>P - Média Aritmética<br>Ponderada |                                                                               |

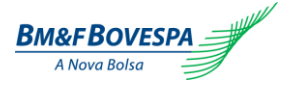

Roteiro de Certificação Sistema de Registro de Derivativos de Balcão

| CriterioPreçoLiquidac<br>ao      | IndrPeriodBVF   | Indicar em<br>formato de<br>domínio.<br>Modalidade<br>do contrato<br>termo a termo,<br>asiático.                                                                           | N(1)  | 1 - Final<br>2 - Asiático                                                                      |
|----------------------------------|-----------------|----------------------------------------------------------------------------------------------------|-------|------------------------------------------------------------------------------------------------|
| DataFixing                       | DtCotLiquid     | Data<br>negociada<br>para<br>liquidação<br>dentro T+0<br>T-5.<br>Data de<br>fixação do<br>preço antes<br>do leilão<br>sendo o<br>vencimento<br>(T) menos de<br>0 a 5 dias. | N(2)  | 1 - T-5<br>2 - T-4<br>3 - T-3<br>4 - T-2<br>5 - T-1<br>6 - T+0                                 |
| CriterioFixing                   | CritCotLiquid   | Critério<br>utilizado para<br>fixing no caso<br>checar lista<br>domínio.                                                                                                   | X(2)  | A - Média Aritmética Simples<br>O - Média Não Padronizada<br>P - Média Aritmética<br>Ponderada |
| DataCalculoLiquidaca<br>olnicio  | DtCalcLiquidIni | Data inicio<br>calculo<br>liquidação                                                                                                    | X(10) | AAAA-MM-DD                                                                                     |
| DataCalculoLiquidaca<br>oTermino | DtCalcLiquidFim | Data fim<br>calculo<br>liquidação                                                                                                    | X(10) | AAAA-MM-DD                                                                                     |
| DataDeLiquidacao                 | DtLiquidFinanc  | Quando<br>ocorre a<br>liquidação                                                                                                    | N(2)  | 6 - T+0<br>7 - T+1                                                                             |

Como exemplo, abaixo é exibido o *layout* do arquivo XML com as respectivas *tags* para melhor entendimento:

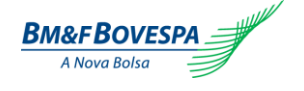

| xml version="1.0" encoding="UTF-8"?           |
|-----------------------------------------------|
| - <doc></doc>                                 |
| - <sismsg></sismsg>                           |
| - <otc0001></otc0001>                         |
| <codfuncid>1</codfuncid>                      |
| <tpmodbvf><b>82</b></tpmodbvf>                |
| <codgrpbvf>0</codgrpbvf>                      |
| <codindex></codindex>                         |
| <indtpgar>N</indtpgar>                        |
| <dtmovto>2012-10-26</dtmovto>                 |
| <dtneg>2012-10-26</dtneg>                     |
| <dtvenc>2012-11-26</dtvenc>                   |
| <numctrlpart>09102016</numctrlpart>           |
| <numrcseaopl ote="">000015</numrcseaopl>      |
| <codpartbve>258369</codpartbve>               |
| <indrmiar>N</indrmiar>                        |
| <codcontrtoorigem></codcontrtoorigem>         |
| <motvmiar></motvmiar>                         |
| <dtregorigem></dtregorigem>                   |
| <codl ocregorigem=""></codl>                  |
|                                               |
| <pre></pre>                                   |
| <tnpospart>C</tnpospart>                      |
| <pre>CTDarts 40732</pre>                      |
| <pre></pre>                                   |
| <pre></pre>                                   |
| <tnobireg>0</tnobireg>                        |
| <virobireg>1.99</virobireg>                   |
|                                               |
| <otdbase></otdbase>                           |
| <indrcr>N</indrcr>                            |
| <codmoedauniddbase>4</codmoedauniddbase>      |
| <codmoedacotd>1</codmoedacotd>                |
|                                               |
| <tpinfcontrtobve></tpinfcontrtobve>           |
| <indrbolmoedabase>2</indrbolmoedabase>        |
| <indrbolmoedacotd></indrbolmoedacotd>         |
| <dtinicontrto>2012-10-26</dtinicontrto>       |
| <crittaxtermo></crittaxtermo>                 |
| <dttaxtermo></dttaxtermo>                     |
| <dtcalcini></dtcalcini>                       |
| <dtcalcfim></dtcalcfim>                       |
| <indmarcmerc>N</indmarcmerc>                  |
| <critcotinitermo></critcotinitermo>           |
| <indrperiodbvf></indrperiodbvf>               |
| <dtcotliquid>4</dtcotliquid>                  |
| <critcotliguid></critcotliguid>               |
| <dtcalcliguidini></dtcalcliguidini>           |
| <dtcalcliquidfim></dtcalcliquidfim>           |
| <pre><dtliguidfinanc>7</dtliguidfinanc></pre> |
|                                               |
|                                               |
|                                               |
|                                               |

Uma vez importado com sucesso, o sistema irá acrescentar na tabela abaixo da sessão "UPLOAD" uma linha referente ao *upload* deste arquivo, informando automaticamente a data e a hora em que foi realizado, nome do arquivo e observação com respectiva mensagem de sucesso:

| O upload do arquivo foi re- | alizado com sucesso     |           |                                                                                                    |
|-----------------------------|-------------------------|-----------|----------------------------------------------------------------------------------------------------|
| Upload de Arquivo           |                         |           |                                                                                                    |
| Arquivo de Registro:        |                         |           |                                                                                                    |
|                             |                         |           | Procurar                                                                                                    |
| (1 de 1) 📢 🤜                | 1 🕨 20 💌                |           |                                                                                                    |
| Data e Hora                 |                         | Arquivo   | Observação                                                                                                    |
| 17/01/2013 18:30:13         | testeqa CHFUSD real.xml |           | Upload do arquivo testeqa CHFUSD real.xml realizado com sucesso. Pro<br>recebimento do arquivo A01136008 . Acompanhamento do processamer<br>função retorno |
| (1 de 1) 🛛 📢 🤜              | 1 🕨 20 💌                |           |                                                                                                    |
|                             |                         | 1 Arquivo | 15                                                                                                    |
|                             |                         |           |                                                                                                    |

#### 5.5. Arquivo de Retorno

Para obter as informações de retorno de um arquivo importado na opção Upload, acessar a opção através da aba "Registro de Operações", "Arquivos" e "Retorno":

| BM&FBOVESPA             |           |             |  |
|-------------------------|-----------|-------------|--|
| > Registro de Operações | > Eventos | > Operações |  |
| > NDF                   |           |             |  |
| Arquivos                | > Upload  |             |  |
|                         | > Retorno |             |  |

O sistema exibirá a tela seguinte com os campos para pesquisa, os quais poderão ser preenchidos com os seguintes critérios:

- Protocolo Arquivo;
- Nome do Arquivo;
- Situação: este campo possui 3 situações pré-definidas conforme abaixo ilustrado. Caso nenhuma situação for escolhida, o sistema trará todas;
- Data;
- O resultado da pesquisa pode se exibido em múltiplos de 10.

| Arquivo Retorno    |                        |                                      |
|--------------------|------------------------|--------------------------------------|
| ▼ Pesquisa         |                        |                                      |
| Protocolo Arquivo: | Situação:<br>Selecione | Resultado por pesquisa:<br>Selecione |
| Nome do Arquivo:   | Data:<br>17/01/2013    | Pesquisar Limpar                     |

 Arquivo processado com sucesso - arquivo processado com sucesso: todas as operações foram registradas com sucesso, não ocorreu erro;

• Arquivo parcialmente processado - verificar detalhes das operações: o arquivo teve operações registradas com sucesso e operações com erro;

 Operação(ões) com erro de preenchimento – operação(ões) com erro de preenchimento: apresenta operações com erro de preenchimento que devem ser apresentados ao visualizar os detalhes do arquivo

Uma vez preenchida as opções ou não de pesquisa, clicando-se em "**PESQUISAR**", o sistema exibirá o resultado com os detalhes dos arquivos localizados conforme exemplo abaixo:

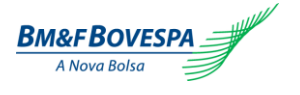

| Aro | uivo | Reto    | rno |
|-----|------|---------|-----|
|     |      | 110.001 |     |

| Arquive                 | o Recomo               |                         |                                                          |                      |           |                                                                                                    |  |
|-------------------------|------------------------|-------------------------|----------------------------------------------------------|----------------------|-----------|----------------------------------------------------------------------------------------------------|--|
| ▼ Pes                   | quisa                  |                         |                                                          |                      |           |                                                                                                    |  |
| Protocolo Arquivo:      |                        |                         | Situação:<br>Operação(ões) com er<br>Data:<br>17/01/2013 | rro de preenchimento |           | Resultado por pesquisa:<br>Selecione   Pesquisar Limpar                                                                                                    |  |
| (1 de 1) 14 <4 1 → 20 ▼ |                        |                         |                                                          |                      |           |                                                                                                    |  |
|                         | Data/Hora              | Nome do Arquiva         |                                                          | Protocolo            | Operações | Situação                                                                                                    |  |
|                         | 17/01/2013<br>18:30:13 | testeqa CHFUSD real.xml |                                                          | A01136008            | ERRO      | Operação(ões) com erro de preenchimento: apresenta<br>operações com erro de preenchimento que devem ser<br>apresentados ao se visualizar o detalhes do arquivo |  |
| 1 Arqui                 | ivos                   |                         |                                                          |                      |           |                                                                                                    |  |
|                         |                        |                         |                                                          |                      |           |                                                                                                    |  |

O usuário pode selecionar o arquivo de retorno desejado e, em seguida, fazer o download (uma mensagem de sucesso deverá ser apresentada na tela após a disponibilização do arquivo), ou clicar sobre o nome do arquivo para verificar diretamente por tela as consistências e inconsistências identificadas no processamento do arquivo.

| Arquivo disponibilizado com sucesso ! |  |
|---------------------------------------|--|
| 17/01/2013 06:38:43                   |  |
|                                       |  |
|                                       |  |
| Retorno.zip:                          |  |

Figura: exemplo de arquivo parcialmente processado com sucesso.

| Arquivo Retorno                          | Arguivo Retorno - Detalhes do Arguivo: testesce comando simples.cml / Data/Hora: 14/01/2013 - 10:51:21 |         |                             |                         |           |                                                                                                    |  |
|------------------------------------------|----------------------------------------------------------------------------------------------------|---------|-----------------------------|-------------------------|-----------|----------------------------------------------------------------------------------------------------|--|
| Nome do Arguivo:<br>testesce comando sis | aples.xml                                                                                              |         |                             |                         |           |                                                                                                    |  |
| Data:<br>14/01/2013                      |                                                                                                    |         |                             |                         |           |                                                                                                    |  |
| Status:<br>CONCLUÍDO                     |                                                                                                    |         |                             |                         |           |                                                                                                    |  |
|                                          |                                                                                                    |         |                             |                         |           | Voltar                                                                                                    |  |
| (1 of 23)                                | •• 123                                                                                                 | 4 5 6 7 | 8 9 13 💀 29 💌               |                         |           |                                                                                                    |  |
| Mº, da Operação                          | Produto                                                                                                | Grupo   | Functionalidade / Indicador | NP. de Controle Interno | Protocolo | Detahe                                                                                                    |  |
| NOF 413007527                            | NOF / WES / BPL -                                                                                      | Moeda   | Termo Simples               |                         |           | Registro realizado com sucesso                                                                                                   |  |
| NOF-413007528                            | NOF / WIS / BPL.                                                                                       | Moeda   | Termo Simples               |                         |           | Registro realizado com sucesso                                                                                                   |  |
| NDF413007529                             | NOP / WES / BPL-                                                                                       | Moreda  | Termo Simples               |                         |           | Registro realizado com sucesso                                                                                                   |  |
| ENNOR                                    | NOP                                                                                                    | Mondad  | Termo Simples               |                         |           | [1] Período entre Data de Registro e<br>Data de Vencimento menor que o<br>permitido. Alínimo de días permitidos: 2<br>días úteis |  |
| ERROR                                    | NOF                                                                                                    | Mondaci | Termo Simples               |                         |           | [1] Período entre Data de Registro e<br>Data de Vencimento menor que o<br>permitido. Alínémo de días permitidos: 2<br>días úteis |  |
| NDF-413007530                            | NDF / WPS / BPL /                                                                                      | Moeda   | Termo Simples               |                         |           | Registro realizado com sucesso                                                                                                   |  |
| NDF-413007531                            | NOF / WES / BALL                                                                                       | Moeda   | Termo Simples               |                         |           | Registro realizado com sucesso                                                                                                   |  |
| NDF-413007532                            | NDF / WPG / BPL /                                                                                      | Moeda   | Termo Simples               |                         |           | Registro realizado com sucesso                                                                                                   |  |
| ERROR                                    | NOP                                                                                                    | Mondari | Termo Simples               |                         |           | [1] Perilado entre Data de Registro e<br>Data de Vencimento menor que o<br>permitido. Alínimo de días permitidos: 2              |  |

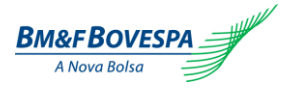

#### 6. Eventos

#### 6.1. Liquidação antecipada

A liquidação antecipada do valor total ou parcial do derivativo poderá ser informada em qualquer data entre o dia útil posterior a data de registro e o dia útil anterior à data de fixing.

No caso de liquidação antecipada entre dois Participantes, à mesma deverá ser informada através de comando duplo, e o confronto automático das informações deverá ocorrer no mesmo dia.

O valor remanescente de uma liquidação parcial antecipada deve ser igual ou superior ao valor mínimo de R\$ 1.000,00.

#### **TELA DE PESQUISA**

Ao selecionar o Menu "Eventos" e a opção "Liquidação Antecipada", a seguinte tela de pesquisa é apresentada:

Liquidação Antecipada

| ▼ Pesquisa        |                       |                  |                           |   |
|-------------------|-----------------------|------------------|---------------------------|---|
| №. da Operação:   | Data Vencimento:      | Valor em Aberto: | Funcionalidade/Indicador: |   |
|                   |                       |                  | Termo Simples             | - |
| Book Parte:       | Data Negociação:      | Produto:         | Resultado por pesquisa:   |   |
| Selecione         |                       | Selecione        | Selecione                 | • |
| Book Contraparte: | CPF/CNPJ-Contraparte: | Grupo:           |                           |   |
| Selecione         |                       | Selecione        | Pesquisar Limpar          |   |

As pesquisas das operações podem ser realizadas utilizando apenas um dos filtros ou combinando-os entre si.

Após informar um ou mais campos e acessar o botão "PESQUISAR". O retorno da pesquisa será apresentado na parte inferior da tela sob a aba "**Termo**" como mostra figura abaixo:

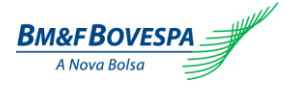

#### Liquidação Antecipada ▼ Pesquisa Funcionalidade/Indicador: Nº. da Operação: Valor em Aberto: Data Vencimento: 0,00 Termo Simples Book Parte: Data Negociação: Produto: Resultado por pesquisa: ▼ 10 20 • Selecione • Book Contraparte: CPF/CNPJ-Contraparte: Grupo: • • Selecione Selecione

| Termo      |                           |                         |         |       |            |                  |          |  |  |  |
|------------|---------------------------|-------------------------|---------|-------|------------|------------------|----------|--|--|--|
| 10 Regis   | 10 Registros 🖬 < 1 🔛 20 💌 |                         |         |       |            |                  |          |  |  |  |
|            | №. da Operação            | Nº. de Controle Interno | Produto | Grupo | Book Parte | Book Contraparte | CNPJ Con |  |  |  |
|            | NDF413006512              |                         | NDF     | Moeda | 20         | 22               | 78236277 |  |  |  |
| $\bigcirc$ | NDF413004705              |                         | NDF     | Moeda | 20         |                  | 31676654 |  |  |  |
|            | NDF412003132              |                         | NDF     | Moeda | 20         | 22               | 78236277 |  |  |  |
| $\bigcirc$ | NDF412003136              |                         | NDF     | Moeda | 20         | 22               | 78236275 |  |  |  |
|            | NDF412003157              |                         | NDF     | Moeda | 20         | 22               | 78236277 |  |  |  |
| $\bigcirc$ | NDF412003203              |                         | NDF     | Moeda | 20         | 22               | 78236277 |  |  |  |
|            | NDF413006508              |                         | NDF     | Moeda | 20         | 22               | 78236277 |  |  |  |
| $\bigcirc$ | NDF413006511              |                         | NDF     | Moeda | 20         | 22               | 78236277 |  |  |  |
|            | NDF413004507              |                         | NDF     | Moeda | 20         | 22               | 78236277 |  |  |  |
| $\bigcirc$ | NDF413004539              |                         | NDF     | Moeda | 20         |                  | 31676654 |  |  |  |
| •          |                           | "                       | 1       |       |            |                  | Þ        |  |  |  |
|            |                           |                         |         |       |            | _                |          |  |  |  |

Selecione a operação que se deseja liquidar para acessar o detalhe da operação. O sistema apresentará os detalhes da operação da seguinte forma:

| BVMF3     Data Registro:     Câmbio Cruzado USD:       Operação com Garantia:     03/01/2013     Não       Não     Data Negociação*:     Ref. Moeda/Unidade Base       Fermo:     03/01/2013     Fonte de Informação*:       Moedas     Data Início Termo*:     BCB       Indicador*:     03/01/2013     Boletim*:       Termo Simples     Data Vencimento*:     Brate       Parte     O//01/2014     Ref. Cotação       CNPJ*:     25903577000134     Noeda / Unidade Base*:       Book*:     Moeda de Cotação*:     Critério de determinação do preço de BRL       Comprador     Objeto de Registro*:     Final       Contraparte     Valor Objeto de Registro*:     Final       CPF/CINPJ*:     0,68300     Solo        | Data do Fixing*:<br>T-1<br>Data da Liquidação*:<br>T+0<br>Outros |
|----------------------------------------------------------------------------------------------------|------------------------------------------------------------------|
| Operação com Garantia:     03/01/2013     Não       Não     Data Negociação*:     Ref. Moeda/Unidade Base       Termo:     03/01/2013     Fonte de Informação*:       Moedas     Data Início Termo*:     BCB       Indicador*:     03/01/2013     Boletim*:       Termo Simples     Data Vencimento*:     PTAX.Compra       Parte     07/01/2014     Ref. Otação       CNPJ*:     21     Valor Base/Quantidade*:       21     Moeda / Unidade Base*:     Boletim*:       Posição*:     Moeda de Cotação*:     Critério de determinação do preço de Liquidação:       Objeto de Registro*:     Taxa a Termo       Valor Objeto de Registro*:     Final       Valor Objeto de Registro*:     0,68300       Book:     0,68300 | T-1<br>Data da Liquidação*:<br>T+0<br>Outros                     |
| Não     Data Negociação*:     Ref. Moeda/Unidade Base       Termo:     03/01/2013     Fonte de Informação*:       Moedas     Data Início Termo*:     BCB       Indicador*:     03/01/2013     Boletim*:       Termo Simples     Data Vencimento*:     PTAX.Compra       Parte     07/01/2014     Ref. Otação       CNPJ*:     21     Valor Base?     Fonte de Informação*:       Posição*:     Moeda / Unidade Base*:     Boletim*:       Comprador     Moeda de Cotação*:     Critério de determinação do preço de Liquidação:       Objeto de Registro*:     Taxa a Termo     Final       Valor Objeto de Registro*:     0,68300     Final                                                                               | Data da Liquidação*:<br>T+0<br>Outros                            |
| Termo:     03/01/2013     Fonte de Informação*:       Moedas     Data Início Termo*:     BCB       Indicador*:     03/01/2013     Boletim*:       Termo Simples     Data Vencimento*:     PTAX.Compra       Parte     07/01/2014     Ref. Cotação       CNPJ*:     Valor Base/Quantidade*:     50.000,00       2590357700134     Moeda / Unidade Base*:     Boletim*:       Posição*:     Moeda de Cotação*:     Critério de determinação do preço de Liquidação:       Comprador     Moeda de Cotação*:     Final       Contraparte     Valor Objeto de Registro*:     Final       CPF/CNPJ*:     0,68300     Final                                                                                                    | T+0<br>Outros                                                    |
| Moedas     Data Início Termo*:     BCB       Indicador*:     03/01/2013     Boletim*:       Termo Simples     Data Vencimento*:     PTAX.Compra       Parte     07/01/2014     Performação*:       CNPJ*:     Valor Base/Quantidade*:     150.000,00       Book*:     Moeda / Unidade Base*:     Boletim*:       21     Moeda / Unidade Base*:     Boletim*:       Posição*:     Moeda / Unidade Base*:     Boletim*:       Comprador     Moeda / Cotação*:     Critério de determinação do preço de       BRL     Liquidação:       Objeto de Registro*:     Final       Valor Objeto de Registro*:     6,68300       Valor Objeto de Registro*:     0,68300                                                              | Outros                                                           |
| Indicador*:     03/01/2013     Boletim*:       Termo Simples     Data Vencimento*:     PTAX.Compra       Parte     07/01/2014     Ref. Cotação       CNPJ*:     Valor Base/Quantidade*:     Fonte de Informação*:       25903577000134     150.000,00     Boletim*:       Book*:     Moeda / Unidade Base*:     Boletim*:       21     Moeda / Unidade Base*:     Boletim*:       Posição*:     Moeda de Cotação*:     Critério de determinação do preço de       Comprador     BRL     Liquidação:       Objeto de Registro*:     Taxa a Termo       Valor Objeto de Registro*:     0,68300                                                                                                    |                                                                  |
| Termo Simples     Data Vencimento*:     PTAX.Compra       Parte     07/01/2014     Ref. Cotação       CNPJ*:     Valor Base/Quantidade*:     Fonte de Informação*:       25903577000134     150.000,00     Boletim*:       Book*:     Moeda / Unidade Base*:     Boletim*:       21     Moeda de Cotação*:     Critério de determinação do preço de BRL       Comprador     Dójeto de Registro*:     Critério de determinação do preço de BRL       Objeto de Registro*:     Taxa a Termo       Yalor Objeto de Registro*:     0,68300                                                                                                    | Número de Controle Interno:                                      |
| Parte     07/01/2014       CNP.J*:     Valor Base/Quantidade*:       25903577000134     150.000,00       Book*:     Moeda / Unidade Base*:       21     Moeda / Unidade Base*:       Posição*:     Moeda / Unidade Base*:       Comprador     Moeda de Cotação*:       Contraparte     Objeto de Registro*:       CPF/CNPJ*:     0,68300       Book:     Valor Objeto de Registro*:                                                                                                    |                                                                  |
| CNPJ*:     Valor Base/Quantidade*:     Fonte de Informação*:       25903577000134     150.000,00     Boletim*:       Book*:     Moeda / Unidade Base*:     Boletim*:       21     MYR     Boletim*:       Posição*:     Moeda de Cotação*:     Critério de determinação do preço de<br>BRL       Comprador     BRL     Liquidação:       Objeto de Registro*:     Taxa a Termo       Yalor Objeto de Registro*:     0,68300       Book:     Valor Objeto de Registro*:                                                                                                    | Calcula MTM:                                                     |
| 25903577000134     150.000,00       Book*:     Moeda / Unidade Base*:       21     MYR       Posição*:     Moeda de Cotação*:       Comprador     BRL       Objeto de Registro*:     Critério de determinação do preço de BRL       Objeto de Registro*:     Final       Contraparte     Valor Objeto de Registro*:       Orfef-G54000163     0,68300                                                                                                    | Não                                                              |
| Book*:     Moeda / Unidade Base*:     Boletim*:       21     MYR     Entering       Posição*:     Moeda de Cotação*:     Critério de determinação do preço de<br>BRL       Objeto de Registro*:     Objeto de Registro*:       Contraparte     Valor Objeto de Registro*:       CPF/CNPJ':     0,68300       Book:     Book:                                                                                                    | Migração                                                         |
| 21     MYR       Posição*:<br>Comprador     Moeda de Cotação*:<br>BRL     Critério de determinação do preço de<br>Liquidação:       Objeto de Registro*:<br>CPF/CNPJ':<br>31676654000163     Final       Book:     Valor Objeto de Registro*:<br>0,68300                                                                                                    | Migração:                                                        |
| Posição*:     Moeda de Cotação*:     Critério de determinação do preço de<br>BRL       Objeto de Registro*:     Liquidação:       Objeto de Registro*:     Final       CPF/CNPJ*:     0,68300       Book:     Sook:                                                                                                    | Não                                                              |
| Comprador     BRL     Liquidação:       Objeto de Registro*:     Final       Taxa a Termo     Contraparte       Valor Objeto de Registro*:     0,68300       06654000163     Book:                                                                                                    |                                                                  |
| Objeto de Registro*:     Final       Taxa a Termo     Taxa a Termo       Valor Objeto de Registro*:     0,68300       31676654000163     0,68300                                                                                                    |                                                                  |
| Taxa a Termo       Contraparte     Valor Objeto de Registro*:       CPF/CNPJ*:     0,68300       31676654000163     Book:                                                                                                    |                                                                  |
| Contraparte         Valor Objeto de Registro*:           CPF/CNPJ*:         0,68300           31676654000163         Book:                                                                                                    |                                                                  |
| CPF/CNPJ*: 0,68300<br>31676654000163<br>Book:                                                                                                    |                                                                  |
| 31676654000163<br>Book:                                                                                                    |                                                                  |
| Book:                                                                                                    |                                                                  |
|                                                                                                    |                                                                  |
|                                                                                                    |                                                                  |
|                                                                                                    |                                                                  |
|                                                                                                    |                                                                  |
|                                                                                                    |                                                                  |

Para dar continuidade na Liquidação Antecipada, o botão "LIQUIDAR ANTECIPADO" deve ser acionado e as informações acordadas entre as partes deverão ser informadas na tela seguinte, conforme segue:

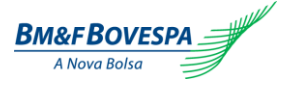

| Liquidação An                                                | tecipada - Nú | mero da Operação | b: NDF413004694                                                                         |             |
|--------------------------------------------------------------|---------------|------------------|-----------------------------------------------------------------------------------------|-------------|
| Data do Lançament<br>17/01/2013                              | 0:            |                  | Nº. de Controle Interno:                                                                |             |
| Base de Liquida<br>Valor em Aberto:<br>150.000,00<br>Valor ( | ⊃ Percentual  | Total            | Preço da Liquidação(Taxa de Câmbio)*:<br>0,00000000<br>Data Antecipação*:<br>17/01/2013 |             |
| Valor*:                                                      |               | 150.000,00       | Taxa de Juros(%) a.a.*:<br>0,000000<br>Taxa de Câmbio para Reais:<br>0,00000000         | Confirmar   |
|                                                              |               |                  |                                                                                         | Communicati |

| Nome do Campo                      | Descrição                                                                                                    |
|------------------------------------|----------------------------------------------------------------------------------------------------|
| (A) Valor em Aberto                | Campo demonstrativo do valor total em aberto da operação selecionada.                                                                                                    |
| (A') Forma de Liquidação           | Valor: deverá ser informado um valor mínimo maior que zero, até o limite apresentado, em caso de Liquidação;                                                                                                    |
|                                    | <b>Percentual:</b> segue a mesma lógica especificada para valor. Em caso de liquidação<br>antecipada parcial, deverá ficar em aberto um saldo remanescente mínimo de R\$ 1000;                                                                                                    |
|                                    | <b>Total:</b> repetirá o valor em aberto no campo, neste caso, será realizada a liquidação antecipada total da operação (B).                                                                                                    |
| (B) Valor                          | Valor ou percentual da liquidação antecipada.                                                                                                    |
| (C) Preço da Liquidação            | Taxa de câmbio ou paridade de antecipação acordada entre as partes.                                                                                                    |
| (D) Data Antecipação               | Data da antecipação em que a operação será efetuada, podendo ser retroativa em até um<br>dia, desde que respeite as regras do período autorizado para liquidação antecipada (a<br>partir do segundo dia útil do registro (D+2) da operação, até o dia útil anterior (D-1) a<br>determinação do preço de liquidação. |
| <mark>(E)</mark> Taxa de Juros (%) | Taxa de juros, expressa ao ano, utilizada para trazer a valor presente o fluxo da antecipação.                                                                                                    |
| (F) Taxa de Câmbio para Reais      | Taxa de câmbio para conversão do montante financeiro em Reais (BRL), quando a operação for paridade entre moedas estrangeiras.                                                                                                    |

Para finalizar, clicar em "CONFIRMAR".

Se nenhuma inconsistência for apurada, uma tela de confirmação será apresentada com os detalhes finais da liquidação:

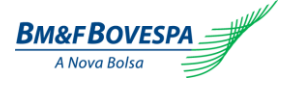

Liquidação Antecipada - Número da Operação: NDF413004694

Data do Lançamento: 17/01/2013 Base de Liquidação: Total: 150.000,00 Nº. de Controle Interno:

Preço da Liquidação(Taxa de Câmbio): 2,07840000 Data Antecipação: 17/01/2013 Taxa de Juros(%) a.a.: 7,073800 Valor Financeiro em BRL (Parte): 195.853,48 + Valor Financeiro em BRL (Contraparte): 195.853,48 -

Salvar Voltar

Caso todas as informações estejam corretas, clicar em "SALVAR" para finalizar a operação.

Se a operação for entre Participante e Cliente (comando simples), a operação apresentará uma mensagem de sucesso, conforme tela abaixo. Já em operações entre dois Participantes (comando duplo), o sistema aguardará o segundo comando da liquidação antecipada por parte da contraparte, conforme tela abaixo. Esse comando não sendo realizado até o final do horário do sistema, a solicitação do primeiro Participante será descartada e a operação não será liquidada antecipadamente.

Se por algum motivo o confronto automático das informações não ocorrer, como por exemplo, inconsistência nos dados informados, o sistema acusará as dados incorretos para os participantes para que o erro possa ser corrigido a tempo.

#### Liquidação Antecipada - Solicitação

```
Liquidação Antecipada pendente de Lançamento da contraparte.
Nº da Operação Liquidada:
NDF413004694
Número de Controle Interno:
Valor Financeiro em BRL (Parte):
195.853,48 +
Valor Financeiro em BRL (Contraparte):
195.853,48 -
Data Antecipação:
17/01/2013
Data do Lançamento:
17/01/2013
```

Nova Liquidação

Clicar em "NOVA LIQUIDAÇÃO" para retornar a tela inicial de pesquisa de operações disponíveis para liquidação antecipada.

# 7. Operações

O usuário poderá a qualquer momento verificar as movimentações do dia ou checar as operações realizadas em um período determinado. Essas operações estão disponíveis na aba "OPERAÇÕES" do menu principal.

#### 7.1. Consulta Movimentações do Dia

Acessar a consulta de movimentações do dia através da primeira opção do menu, conforme a ilustração abaixo:

| BM&FBOVESPA                       |             |                        |
|-----------------------------------|-------------|------------------------|
| > Registro de Operações > Eventos | > Operações |                        |
|                                   | > Consultas | › Movimentações do Dia |
|                                   |             | > Operações            |

A tela que o sistema apresenta após essa escolha é uma pesquisa refinada pelos diversos campos de preenchimento obrigatório no momento do registro da operação:

| Consulta Movimentações do Dia                                                           |                                                      |                                                                                                    |
|-----------------------------------------------------------------------------------------|------------------------------------------------------|----------------------------------------------------------------------------------------------------|
| ▼ Pesquisa                                                                              |                                                      |                                                                                                    |
| Data:<br>17/01/2013<br>Situação:<br>Setecione                                           | Parte<br>Book:<br>Selecione<br>Posição:<br>Selecione | Datas       Negociação:     Vencimento:       Image: State of the state of the state of the |
| Nº. da Operação:                                                                        | Contraparte<br>Book:<br>Selecione<br>CPF/CNPJ:       | Derivativos Produtos: NDF Grupo:                                                                                                    |
| PR Autorizado:       25903577000134       Funcionalidade/Indicador:       Termo Simples | Posição:<br>Selecione                                | Selecione  Pesquisar Limpar                                                                                                    |

Segue abaixo o detalhamento e explicação do que se espera de cada campo:

| Tela Consulta de Movimentações do Dia |                                                                                                    |  |  |  |
|---------------------------------------|----------------------------------------------------------------------------------------------------|--|--|--|
| Nome do Campo                         | Descrição                                                                                                    |  |  |  |
| (A) Data                              | Data do dia. Preenchida automaticamente pelo sistema.                                                                                                    |  |  |  |
| (B) Situação                          | Lista pré-definida de situações em que a movimentação do registro da<br>operação se encontra no sistema. Opções de movimentações possíveis<br>para escolha: |  |  |  |

|                                 |             | - Canceladas                                                                                                    |  |  |  |
|---------------------------------|-------------|----------------------------------------------------------------------------------------------------|--|--|--|
|                                 |             | - Cedidas                                                                                                    |  |  |  |
|                                 |             | - Corrigidas                                                                                                    |  |  |  |
|                                 |             | - Liquidadas Antecipadamente                                                                                            |  |  |  |
|                                 |             | - Registradas Ativas                                                                                                    |  |  |  |
|                                 |             | - Registradas Pendentes Lançamento                                                                                      |  |  |  |
|                                 |             | - Rejeitadas                                                                                                    |  |  |  |
|                                 |             | - Retiradas                                                                                                    |  |  |  |
|                                 |             | - Transferidas                                                                                                    |  |  |  |
|                                 |             | - Vencidas                                                                                                    |  |  |  |
| (C) Número I                    | Protocolo   | Código alfanumérico atribuído ao registro.                                                                              |  |  |  |
| (D) Número o                    | da Operação | Código alfanumérico atribuído automaticamente no ato do registro.                                                       |  |  |  |
| (E) PR Autorizado               |             | Lista pré-definida com os números de CNPJ do Participante do Registro autorizado.                                       |  |  |  |
| (F)<br>Funcionalidade/Indicador |             | Lista pré-definida das funcionalidades e indicadores do registro.                                                       |  |  |  |
| Parte                           | (G) Book    | Lista de book contas disponíveis de acordo com o CNPJ da parte selecionado.                                             |  |  |  |
|                                 | (H) Posição | Se a parte da operação é compradora ou vendedora do registro.                                                           |  |  |  |
| Contraparte                     | (I) Book    | Lista de book contas disponíveis de acordo com o CNPJ da parte selecionado.                                             |  |  |  |
|                                 | (J) CNPJ    | Número do CPF ou CNPJ da contraparte do registro cadastrado.                                                            |  |  |  |
|                                 | (K) Posição | Se a contraparte da operação é compradora ou vendedora do registro.                                                     |  |  |  |
| (L) Data de Negociação          |             | Data em que o Registro da oferta passará a ter validade para operação.                                                  |  |  |  |
| (M) Data de Vencimento          |             | Data do vencimento da operação                                                                                          |  |  |  |
| (N) Valor                       |             |                                                                                                    |  |  |  |
| Base/Quantidade                 |             |                                                                                                    |  |  |  |
| (O) Produtos                    |             | Produto balcão que está sendo negociado.                                                                                |  |  |  |
| (P) Grupo                       |             | Se a operação está vinculada a Moeda, Mercadoria ou Índice.<br>Inicialmente, será disponibilizada somente a opção Moeda |  |  |  |

Caso nenhum campo seja informado, o sistema também realiza a pesquisa trazendo todas as movimentações do dia que estiverem na base, na parte inferior da tela.

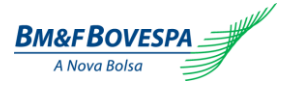

Movimentações

| 206 Registro(s) (1 de 1 | 1) 📭 🛹 1 2          | 3 4 5 6 7 8 9 | 10 🕨 Resultados por | Página 20 💌    |         |       |
|-------------------------|---------------------|---------------|---------------------|----------------|---------|-------|
| Numero da Operacao      | No. Interno Usuário | No. Protocolo | Status              | Tipo Pendencia | Produto | Grupo |
| NDF413009039            |                     | P01137015     | Ativa               | Registro       | NDF     | Moeda |
| NDF413009042            |                     | P01137020     | Ativa               | Registro       | NDF     | Moeda |
| NDF413010328            |                     | P01138537     | Ativa com restrição | Registro       | NDF     | Moeda |
| NDF413010253            |                     | P01138395     | Ativa com restrição | Registro       | NDF     | Moeda |
| NDF413009071            |                     | P01137055     | Ativa               | Registro       | NDF     | Moeda |
| NDF413009077            |                     | P01137061     | Ativa               | Registro       | NDF     | Moeda |
| NDF413009093            |                     |               | Ativa               | Registro       | NDF     | Moeda |
| NDF413009096            |                     |               | Ativa               | Registro       | NDF     | Moeda |
| NDF413009101            |                     |               | Ativa               | Registro       | NDF     | Moeda |
| NDF413010270            |                     | P01138428     | Ativa com restrição | Registro       | NDF     | Moeda |
| NDF413010322            |                     | P01138527     | Ativa               | Registro       | NDF     | Moeda |
| NDF413010229            |                     | P01138341     | Ativa               | Registro       | NDF     | Moeda |
| NDF413010235            |                     | P01138350     | Ativa               | Registro       | NDF     | Moeda |
| NDF413010277            |                     | P01138444     | Ativa com restrição | Registro       | NDF     | Moeda |
| NDF413010273            |                     | P01138436     | Ativa com restrição | Registro       | NDF     | Moeda |
| NDF413010279            |                     | P01138448     | Ativa com restrição | Registro       | NDF     | Moeda |
| NDF413010280            |                     | P01138450     | Ativa com restrição | Registro       | NDF     | Moeda |
| NDF413010283            |                     | P01138455     | Ativa com restrição | Registro       | NDF     | Moeda |
| NDF413009062            |                     | P01137046     | Ativa               | Registro       | NDF     | Moeda |
| NDF413010310            |                     | P01138506     | Ativa com restrição | Registro       | NDF     | Moeda |
| •                       |                     |               |                     |                |         | 1     |

No final da lista, as opções para exportar o resultado da pesquisa estarão disponíveis e o usuário poderá optar em obtê-lo no padrão XLS ou CSV:

Basta clicar em "EXPORTAR XLS" ou "EXPORTAR CSV" para que as caixas de diálogo auxiliem na gravação dos resultados.

#### 7.2. Consulta Operações

Acessar a consulta de operações através da segunda opção do menu, conforme a ilustração abaixo:

| BM&FBOVESPA                       |             |                        |
|-----------------------------------|-------------|------------------------|
| > Registro de Operações > Eventos | > Operações |                        |
|                                   | Consultas   | › Movimentações do Dia |
|                                   |             | > Operações            |

A realização de pesquisa pode ser feita através da alimentação de múltiplos filtros:

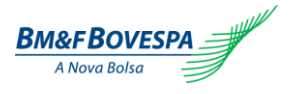

| Consulta de Operações                                  |                                                      |                                                                                                    |
|--------------------------------------------------------|------------------------------------------------------|----------------------------------------------------------------------------------------------------|
| ▼ Pesquisa                                             |                                                      |                                                                                                    |
| Derivativos<br>Produtos:<br>NDF<br>Grupo:<br>Selecione | Parte<br>Book:<br>Selecione<br>Posição:<br>Selecione | Garantia BVMF Migrada<br>Todas Sim Não<br>Data de Pesquisa<br>Registro Início Vencimento Não informar data<br>De: Até: |
| Situação:                                              | Contraparte                                          |                                                                                                    |
| Selecione                                              | Selecione                                            | Valor Base/Quantidade: Moeda de Cotação: Selecione                                                                     |
| Funcionalidade/Indicador:                              | Decision                                             | Moeda / Unidade Base:<br>Selecione                                                                                     |
| Termo Simples 💌                                        | Selecione                                            | Pesquisar Limpar                                                                                                    |

Abaixo segue a explicação do que se espera de cada campo:

| Nome do (        | Campo         | Descrição                                                                                                    |  |  |
|------------------|---------------|----------------------------------------------------------------------------------------------------|--|--|
| (A) Produtos     |               | Tipo de produto: NDF                                                                                                    |  |  |
| (B) Grupo        |               | Grupo de ativos do Produto:<br>Moeda, Mercadoria ou Índice.                                                                                                 |  |  |
|                  |               | Lista pré-definida de situações em que a movimentação do registro<br>da operação se encontra no sistema. Opções de movimentações<br>possíveis para escolha: |  |  |
|                  |               | - Canceladas                                                                                                    |  |  |
|                  |               | - Cedidas                                                                                                    |  |  |
| (C) Situação     |               | - Corrigidas                                                                                                    |  |  |
|                  |               | - Liquidadas Antecipadamente                                                                                                    |  |  |
|                  |               | - Registradas Ativas                                                                                                    |  |  |
|                  |               | - Registradas Pendentes Lançamento                                                                                                    |  |  |
|                  |               | - Rejeitadas                                                                                                    |  |  |
|                  |               | - Retiradas                                                                                                    |  |  |
|                  |               | - Transferidas                                                                                                    |  |  |
|                  |               | - Vencidas                                                                                                    |  |  |
| (D) Número da    | Operação      | Código alfanumérico atribuído automaticamente no ato do registro.                                                                                           |  |  |
| (E) Funcionalida | ade/Indicador | Lista pré-definida das funcionalidades e indicadores do registro.                                                                                           |  |  |
| (F) PR Autoriza  | do            | Lista pré-definida com os números de CNPJ do Participante do Registro autorizado.                                                                           |  |  |
| Parte            | (G) Book      | Lista de contas sob responsabilidade da instituição ou participante referente à parte do registro da operação.                                              |  |  |
|                  | (H) Posição   | Se a parte da operação é compradora ou vendedora do registro.                                                                                               |  |  |
| Contraparte      | (I) Book      | Lista de contas sintéticas ou analíticas de clientes sob<br>responsabilidade da instituição ou participante referente à parte do<br>registro da operação.   |  |  |
|                  | (J)CPF/CNPJ   | Número do CPF ou CNPJ da contraparte do registro cadastrado.                                                                                                |  |  |

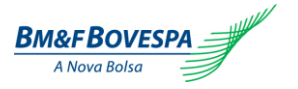

| (K) Posição               | Se a contraparte da operação é compradora ou vendedora do registro.                                                                                      |
|---------------------------|----------------------------------------------------------------------------------------------------|
| (L) Garantia BVMF         | Escolha dos registros de operações que possuam garantia.                                                                                                 |
| (M) Migração              | Opção de selecionar operações migradas .                                                                                                    |
| (N) Data da Pesquisa      | Deverá ser escolhido o tipo de data de pesquisa que será realizada:<br>- data de registro<br>- data de início<br>- data de vencimento<br>ou sem seleção. |
| (O) De                    | Data inicial do ítem (N) escolhido.                                                                                                    |
| (P) Até                   | Data final do ítem (N) escolhido.                                                                                                    |
| (Q) Valor Base/Quantidade | Valor da base ou quantidade no formato numérico.                                                                                                    |
| (R) Moeda de Cotação      | Lista de moedas que a BVMF opera utilizada no fator de cotação.                                                                                          |
| (S) Moeda/Unidade Base    | Lista de todas as moedas operadas pela BM&FBovespa.                                                                                                    |

Após a consulta, o sistema trará as operações encontradas de acordo com os filtros selecionados. Será possívelclicar na linha de uma operação apresentada na tela para acessar os detalhes da mesma, conforme mostra figura a seguir:

| Operações                 |               |                       |                     |         |
|---------------------------|---------------|-----------------------|---------------------|---------|
| Termo(870)                |               |                       |                     |         |
| 870 Registro(s) (1 de 44) | ≪ 1 2 3 4 5 6 | 7 8 9 10 🕨 Resultados | s por Página 20 💌   |         |
| Numero da Operacao        | No. Protocolo | No. Interno Usuário   | Status              | Produto |
| NDF412003062              |               |                       | Ativa com restrição | NDF     |
| NDF412003119              |               |                       | Ativa com restrição | NDF     |
| NDF412003134              |               |                       | Ativa com restrição | NDF     |
| NDF412003015              |               | TesteR6               | Ativa com restrição | NDF     |
| NDF412003132              |               |                       | Ativa com restrição | NDF     |
| NDF412003136              |               |                       | Ativa com restrição | NDF     |
| NDF412003157              |               |                       | Ativa com restrição | NDF     |
| NDF412003203              |               |                       | Ativa com restrição | NDF     |
| NDF412003209              |               |                       | Ativa com restrição | NDF     |
| NDF412003308              |               |                       | Ativa com restrição | NDF     |

Detalhes da operação são exibidos, ao clicar nas linhas de resultado de pesquisa das telas de movimentações diárias e operações:

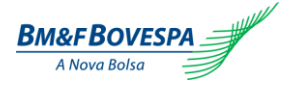

#### Roteiro de Certificação Sistema de Registro de Derivativos de Balcão

#### Detalhe da Operação: NDF412003136

| Participante Registro:<br>BVMF3<br>Operação com Garantia:  | Dados da Operação<br>Data Registro:<br>26/12/2012                      | Câmbio Cruzado USD:<br>Não                                                                     | Liquidação<br>Data do Fixing*:<br>T-1                                |
|------------------------------------------------------------|------------------------------------------------------------------------|------------------------------------------------------------------------------------------------|----------------------------------------------------------------------|
| Não<br>Termo:<br>Moedas<br>Indicador*:                     | Data Negociação*:<br>26/12/2012<br>Data Início Termo*:<br>26/12/2012   | Ref. Moeda/Unidade Base<br>Fonte de Informação*:<br>BCB<br>Boletim*:<br>USD/BRL BCB PTAX.Venda | Data da Liquidação*:<br>T+0<br>Outros<br>Número de Controle Interno: |
| Parte<br>CNPJ*:<br>25903577000134<br>Book*:<br>20          | Valor Base/Quantidade*:<br>120.000,00<br>Moeda / Unidade Base*:<br>USD | Ref. Cotação<br>Fonte de Informação°:<br>Boletim°:                                             | Calcula MTM:<br>Não<br>Migração<br>Migração:<br>Não                  |
| Posição*:<br>Vendedor                                      | Moeda de Cotação*:<br>BRL<br>Objeto de Registro*:<br>Taxa a Termo      | Critério de determinação do preço de<br>Liquidação:<br>Final                                   |                                                                      |
| Contraparte<br>CPF/CNPJ*:<br>78236277000105<br>Book:<br>22 | Valor Objeto de Registro*:<br>2,1000                                   |                                                                                                |                                                                      |

Voltar